# SMSを送信する

### 👸 複数の宛先を設定した際のご注意

複数の宛先にSMSを送信するときは、次の点にご注意ください。 ・宛先をTo/Cc/Bccにすることはできません。また、宛先ごと に料金が発生しますので、ご注意ください。

- ・送信したSMSは、宛先ごとに分かれて送信ボックスに保存されます。
- ・一部の宛先にSMSを送信できなかったときは、送信できなかっ た宛先のSMSのみ未送信ボックスに保存されます。
- ・受信した相手には、他の人の宛先は表示されません。受信した 相手が他の人の宛先を確認したり、全員に返信したりすること はできません。

### SMSを送信する

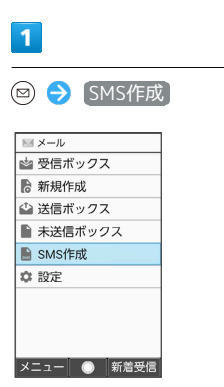

🏁 SMS作成画面が表示されます。

# 2

| 宛先入力欄   | を選 | 択 ラ  | • (\$ | 編集)    |       | 活帳引用) | / 1 | 送受信 |
|---------|----|------|-------|--------|-------|-------|-----|-----|
| 履歴引用〕   | /  | メールク | ブルーフ  | 『引用〕 / | / [プロ | マィール  | 引用) | /   |
| 〔直接入力〕  |    |      |       |        |       |       |     |     |
| ■ SMS作成 | 70 | 0/1  |       |        |       |       |     |     |
| <宛先入力>  |    | -    |       |        |       |       |     |     |
| 宛先を選択   |    |      |       |        |       |       |     |     |

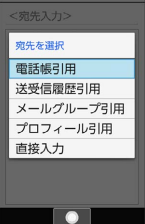

- ・電話帳引用 / 送受信履歴引用 と操作すると、電話帳/送受信 履歴から宛先を選択できます。
- ・ メールグループ引用
   と操作すると、メールグループを選択して、メールグループに登録されたすべての宛先を送信する宛先に設定できます。
- プロフィール引用
   と操作すると、プロフィールから宛先を選択
   できます。
- ・ 直接入力 と操作したときは、手動で宛先を入力します。

## 3

送信する宛先を選択/入力 ラ 💿

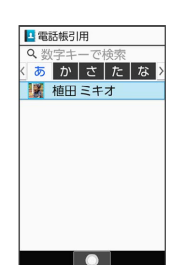

・宛先を追加するには、宛先入力欄を選択 🗲 💿 (編集) 🔿 < 宛先入力> と操作します。

 ・宛先を削除するには、宛先入力欄を選択 
 う (編集)
 う 削除
 する宛先を選択
 ○ (メニュー)
 ○ 削除
 ○ はい と操作 します。

### 4

本文入力欄を選択 ଚ 本文を入力

| ▶ 本文入力                      | 49/1 |  |
|-----------------------------|------|--|
| 同窓会の企画の打ち合わ<br>せ、いつにしようか?   | )    |  |
|                             |      |  |
|                             |      |  |
| ● 文字種 ● 範囲選択<br>メニュー 完了 絵·記 | ŀ顔   |  |

# 5

⑧ (送信)

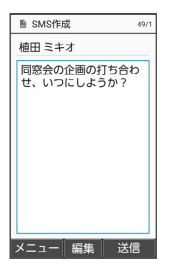

🏁 SMSが送信されます。

・送信できなかったときは、「未送信ボックス」に未送信メールとして保存されます。

🛐 本文入力中に送信可能文字数を超えると

メール変換の確認画面が表示されます。変換するときは、 🖪 🕠 と操作します。

・ SMS送信時の操作

メールに切り替える

SMS作成画面で 🐵 (メニュー) 🔿 🗙 ールに変換 ・作成中のSMSがメールに切り替わります。

### 作成したSMSを保存する

SMS作成画面で 🖾 (メニュー) <del>う</del> 保存 ・SMSが未送信ボックスに保存されます。

#### 通信圏内のときにSMSを送信するように設定する

SMS作成画面で 🖾 (メニュー) 🗲 送信予約 ラ 圏内時 に送信 ラ はい

・SMSが未送信ボックスに保存されます。

・通信圏内になると、SMSが自動的に送信されます。

#### 日時を指定して送信する

SMS作成画面で 図 (メニュー) → 送信予約 → 日時
 指定 → 日付を入力 → ⑧ (設定) → 時刻を入力 →
 ⑧ (設定) → はい
 · SMSが未送信ボックスに保存されます。

・指定した日時になると、SMSが自動的に送信されます。

配信確認を要求するかどうかを設定する

SMS作成画面で 🖾 (メニュー) ラ 送信オプション 🔿 配信確認 ラ On / Off

#### 本文の文字サイズを変更する

SMS作成画面で 🖾 (メニュー) 🔿 文字サイズ設定 🗲 最小 / 小 / 中 / 大 / 最大

SMS作成画面で 🖾 (メニュー) <del>う</del> [ヘルプ (コピーの仕方 等)]

#### 本文に定型文を入力する

SMS作成画面で本文入力欄を選択 ⇒ ● ⇒ ◎ (メ
 ニュー) ⇒ 定型文入力 ⇒ 定型文の種類を選択 ⇒ ●
 テ型文を選択 ⇒ ●

### 楽ともリンクからSMSを送信する

よく連絡する相手を楽ともリンクに登録すると、簡単にSMSを送信 することができます。

あらかじめよく連絡を取る相手を、楽ともリンクに登録してください。

### 1

### **(()**

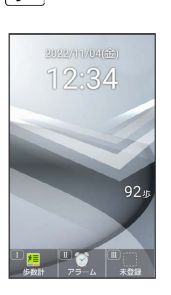

🏁 楽ともリンク画面が表示されます。

# 2

⊙ で相手の番号を選択 
 ラ SMS作成

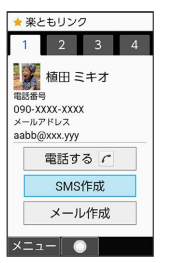

· <u>1</u> <sup>®</sup> / <u>2</u><sup>*h*</sup> / <u>3</u><sup>*c*</sup> / <u>4</u><sup>*k*</sup> を押しても相手の番号を選択できま す。

# 3

本文を入力 ラ 🎯 (送信)

| 植田 ミキオ                 |           |
|------------------------|-----------|
| 同窓会の企画の打き<br>せ、いつにしようか | i合わ<br>*? |
| メニュー編集                 | 送信        |

🏁 SMSが送信されます。

・送信できなかったときは、「未送信ボックス」に未送信メールとして保存されます。